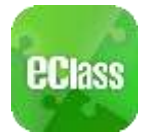

eClass App 是一個手機應用程式,能夠讓學校迅速把學生資訊傳實時傳遞給家長。 家長亦可以利用這程式簡單容易地了解子女和學校最新消息。.

(1) 安裝: 請到 Play Store 或 App Store 搜尋 eClass Parent App, 然後進行安裝

## (2) 家長手機首次登入:

- (i) 輸入學校名稱: St Joan of Arc Secondary School
- (ii) 輸入家長戶口名稱:
- 'p' + 其中一位家長之手提電話號碼 (例如:p91234567)(iii) 輸入戶口密碼:
  - 'p' + 學生的出生日期 yyyymmdd (例如: p20060101)

為保安理由,敬請家長在首次登入後,立即更改密碼,步驟如下:

1. 於「我的帳戶」,按學校名稱的右面 3 點圖案,再按「更改密碼」

2. 輸入目前的密碼、新密碼,然後再次輸入新密碼,按✔

## (3) <u>功能</u>:

(a) 即時訊息

Android

iOS

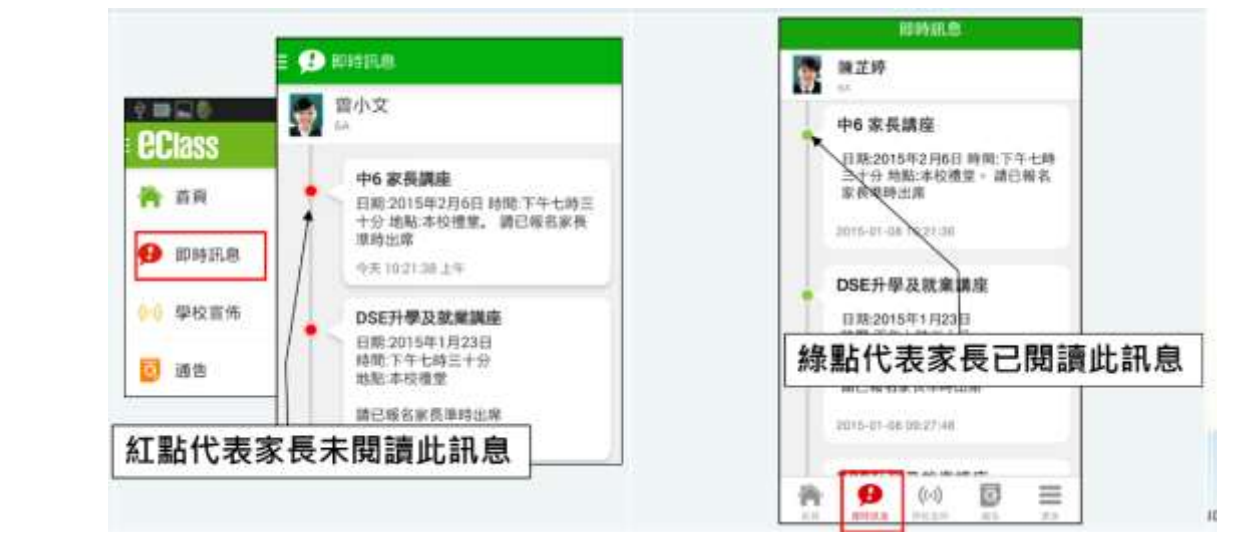

## (b) 學校宣佈

Android : 按左上方「目錄」>「學校宣佈」,檢視學校宣佈紀錄。 iOS : 按下方「學校宣佈」,檢視學校宣佈紀錄

- (c) 電子通告
  - (i) Android :

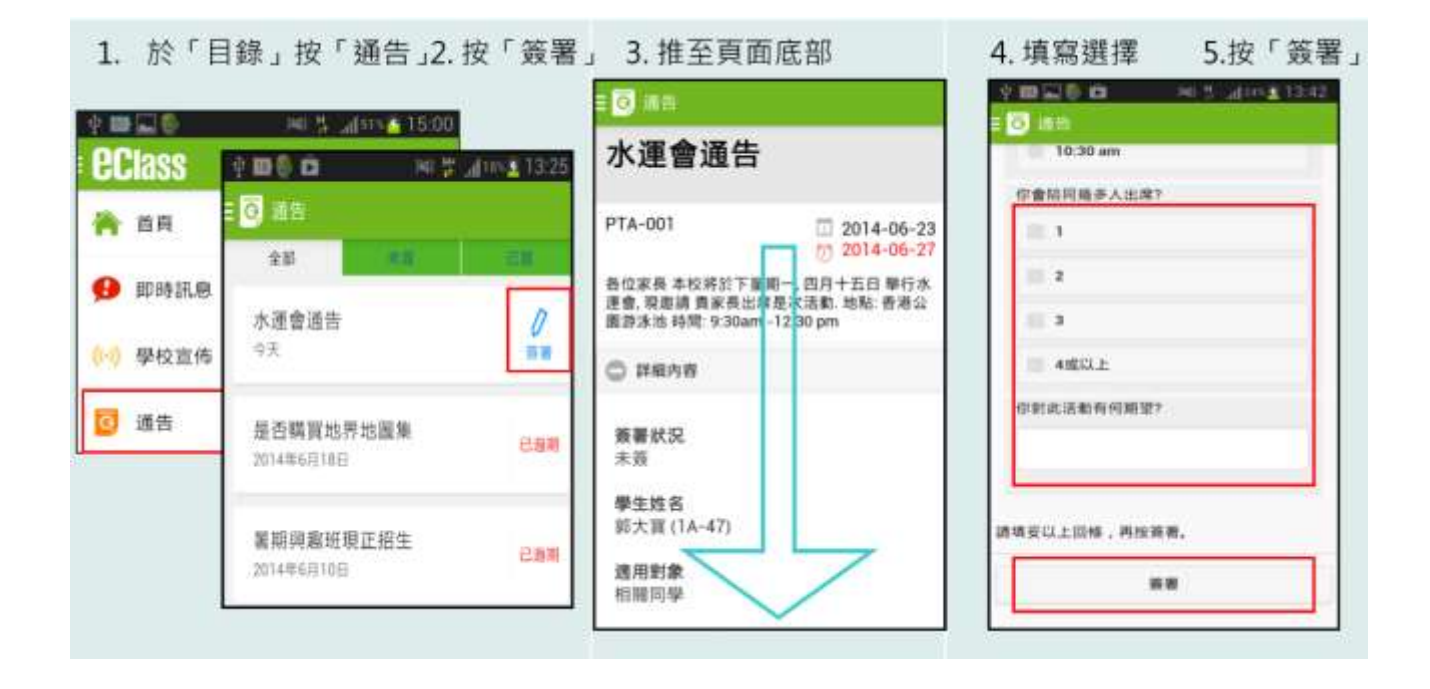

(ii) iOS :

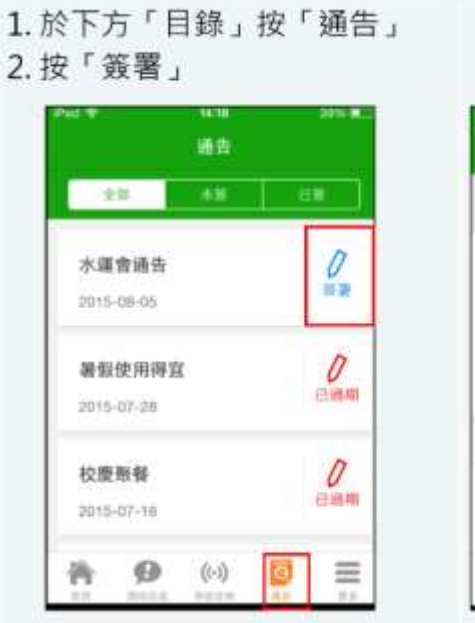

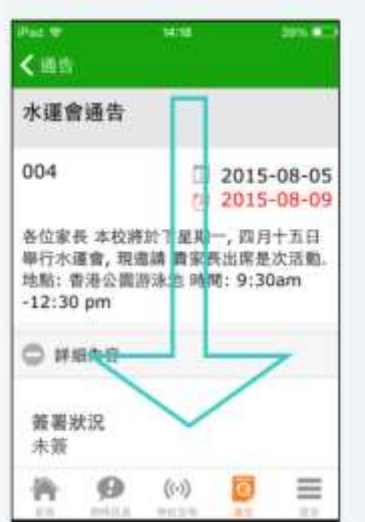

3. 推至頁面底部

| (通告  |       | Here a     |     |   |
|------|-------|------------|-----|---|
| a    |       |            |     |   |
| 4.6  | LEI.E |            |     |   |
| 你對此活 | 動有何   | 期望?        |     | - |
|      |       |            |     |   |
|      |       |            |     |   |
| _    |       |            |     | - |
| 填妥以上 | 回催。   | 再按普遍       | i - |   |
| 填妥以上 | 回儺,   | 再按景馨       | ) - | - |
| 填妥以上 | 回候,   | 可按预测<br>预测 | F-  |   |

A 值 宜 選 罢 5 按 「 签 罢 ,